## 上海银行出入金操作流程

## 1入金操作流程

使用非上海银行结算帐户签约客户入金

对于签约上海银行时所使用的银行结算账户开户行不是上海银行的客户,进行入 金时需登录其开户行网银,进行跨行转账完成入金操作,收款帐户为其签约成功 时上海银行所分配的唯一虚拟电子帐户(虚帐户),如图 1 所示。

| 资金转账                                             |                    |                |             |               |            |    |       |        |      |       |     |     | × |
|--------------------------------------------------|--------------------|----------------|-------------|---------------|------------|----|-------|--------|------|-------|-----|-----|---|
| 资金划转                                             | 查转!                | 账明细   ]        | 查市场资        | 金   1         | 客户改签       | 查监 | 〔管账户; | 余额   1 | 修改客户 | □资料 ┃ | 修改资 | 金密码 |   |
| ♀ 当前位置: 资金划                                      | 则转                 |                |             |               |            |    |       |        |      |       |     |     |   |
| ▲ 客户信息                                           |                    |                |             |               |            |    |       |        |      |       |     |     |   |
| 签约                                               | 银行:                | 上海银行           |             |               |            |    |       | 交易账    | B: 0 |       |     |     |   |
| -                                                | жċ.                | -              |             |               |            |    |       | 银行账号   | 号:   |       |     |     |   |
| 虚                                                | 账户:                |                |             |               |            |    |       |        |      |       |     |     |   |
| ▶ 输入信息                                           | _                  |                |             |               |            |    |       |        |      |       |     |     |   |
| 转账                                               | 类型:                | 银铁             | <u> </u>    |               |            |    |       |        |      |       |     |     |   |
| 转入子!                                             | 账号:                | 主现金账           | 本 💌         |               |            | _  |       |        |      |       |     |     |   |
| 出入金                                              | 渠道:                |                |             | =n.           |            |    |       |        |      |       |     |     |   |
| 资金                                               | 密码:                |                |             |               | m          |    |       |        |      |       |     |     |   |
| 划转                                               | 金额:                | -              |             |               |            |    |       |        |      |       |     |     |   |
| 金额 千                                             | 百                  | +              | 亿           | Ŧ             | 袹          | +  | 万     | Ŧ      | 百    | +     | 元   | 角   | 分 |
| ¥:                                               |                    |                |             |               |            |    |       |        |      |       | 0.  | 0   | 0 |
|                                                  |                    |                |             | 重             | 置          |    | 提 交   |        |      |       |     |     |   |
| 温馨提示:<br>显示项目均为必输<br>请您尽里不要在网<br>如你在左照问 注<br>版本史 | 项(修<br>吧等公<br>吗 考察 | 改资料除外<br>共场所使用 | ト)。<br>1此系统 | ∘<br>34.c=.22 | <i>ж</i> л |    |       |        |      |       |     |     |   |

图 1

## 以下以农业银行网银跨行转账为例:

登陆网银进行入金操作,如图2所示。(以下是中国农业银行入金操作画面)

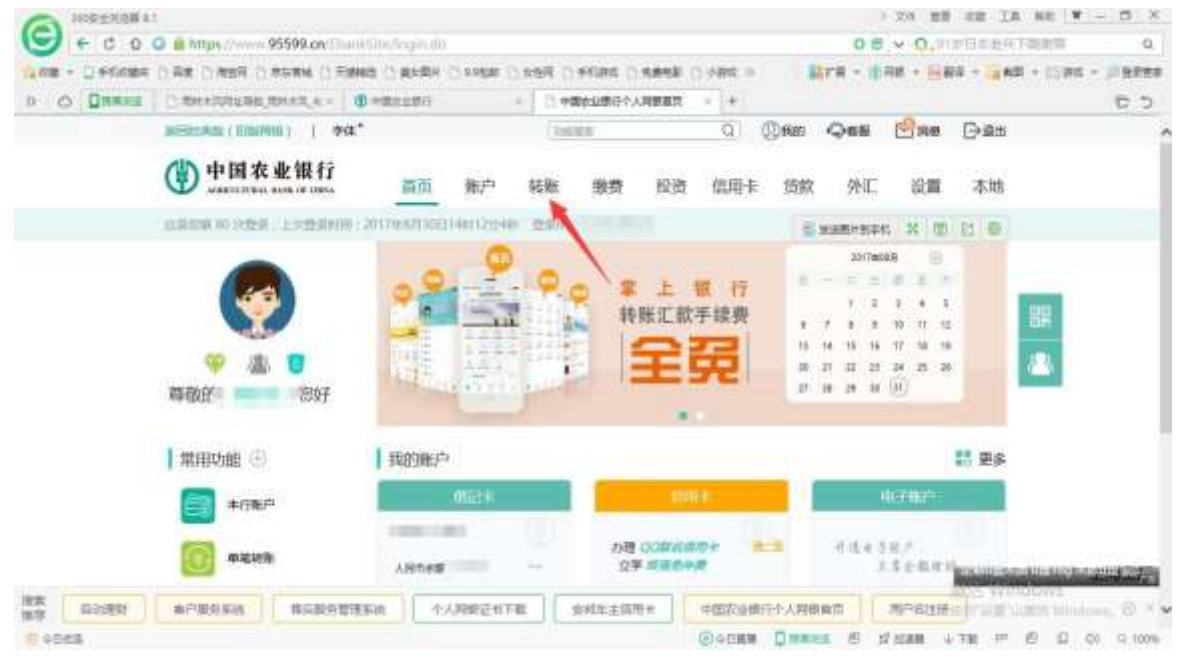

图 2

点击转账

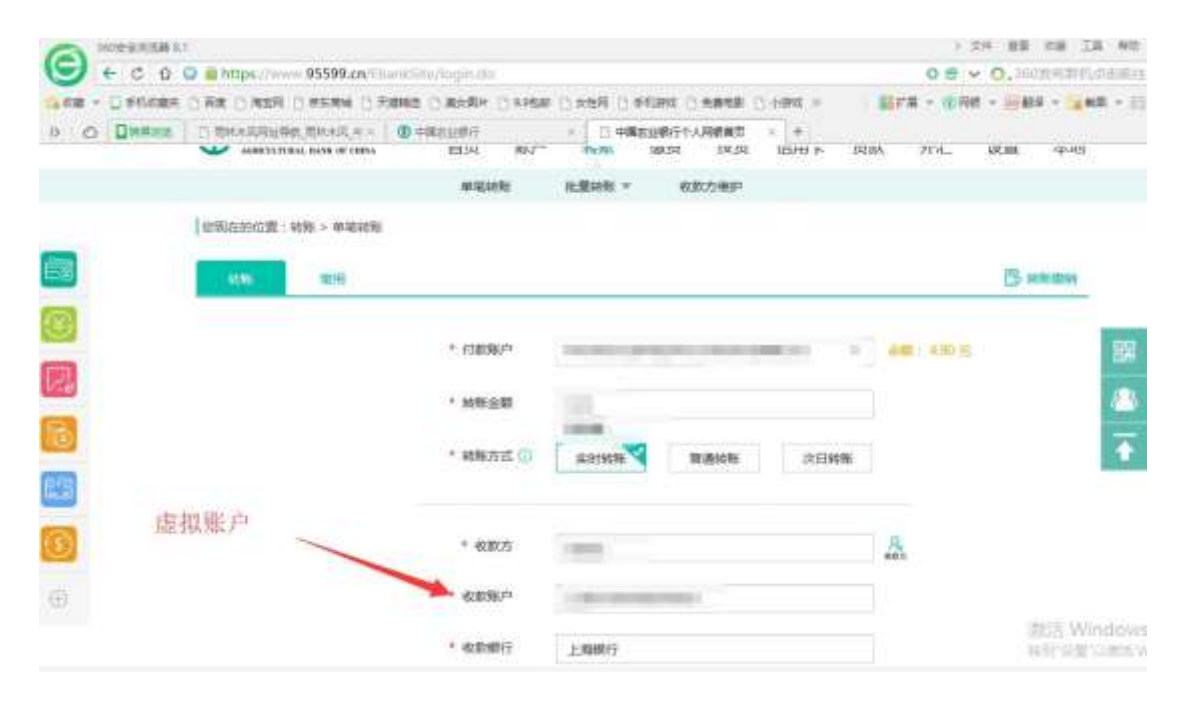

图 3

收款方-上海石油天然气交易中心有限公司。

收款帐户-上海银行所分配的虚帐户。

收款银行-上海银行。

注: 当需填写收款行网点名称时,请填写"上海银行漕宝路支行" 信息填写完成后,点击[下一步]执行后续操作。

|              |              |          |                   |       |      |  | - 3 |
|--------------|--------------|----------|-------------------|-------|------|--|-----|
|              |              | 和中国中的中国社 | 机服转料 平            | 收款方继护 |      |  |     |
| <br>想现在的位置:和 | 195 > 46花花16 |          |                   |       |      |  |     |
| 1015         | 用用           |          |                   |       |      |  |     |
|              |              | 付款方      |                   | 10000 |      |  |     |
|              |              | 收款方      | -                 | -     | 1000 |  |     |
|              |              | 转形主动     | -                 |       |      |  |     |
|              |              | 学体质      |                   |       |      |  |     |
|              |              | 施产管理     | Sanata A. servera | 100   |      |  |     |

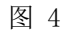

确认入金信息输入网银密码点击确认。

|       |                                                                                                    | $\bigcirc$                                               |                                                                                      |                                           |
|-------|----------------------------------------------------------------------------------------------------|----------------------------------------------------------|--------------------------------------------------------------------------------------|-------------------------------------------|
| 网络门北方 | 9                                                                                                    |                                                          | (\$1,81,81,92) :                                                                     |                                           |
|       | 您已成功转到                                                                                                    | 给                                                        | 1000                                                                                 |                                           |
| ##B#  | 2010. A 40.000017                                                                                                    |                                                          |                                                                                      |                                           |
| □ 保勢  | 为萊用特難                                                                                                    |                                                          |                                                                                      |                                           |
|       | Contraction of the local division of the local division of the loc |                                                          |                                                                                      |                                           |
|       |                                                                                                    | 阿爾加水雪<br>您已成功转到<br>■==================================== | ● 保存力構用的性<br>・<br>「<br>・<br>・<br>・<br>・<br>・<br>・<br>・<br>・<br>・<br>・<br>・<br>・<br>・ | 東部市場:<br>短已成功转動<br>第二日の加入に取用に<br>一保存力増用時期 |

提示转账成功则结束操作。

操作完成后再登陆交易客户端,进行余额查询即可。

## 2 出金操作流程

| 资金转账                                       |                       |                 |    |      |        |      |       |     |     | × |
|--------------------------------------------|-----------------------|-----------------|----|------|--------|------|-------|-----|-----|---|
| 资金划转   查转                                  | 账明细   查市场资            | 金   客户改签        | 查监 | 管账户第 | 余额   値 | δ改客ρ | □资料 ┃ | 修改资 | 金密码 |   |
| 💡 当前位置: 资金划转                               |                       |                 |    |      |        |      |       |     |     |   |
| ▲ 客户信息                                     |                       |                 |    |      |        |      |       |     |     |   |
| 签约银行:                                      | 上海银行                  |                 |    |      | 交易账号   |      |       |     |     |   |
| E账户:                                       |                       |                 |    |      | 银行账号   | :    |       |     |     |   |
| 虚账户:                                       |                       |                 |    |      |        |      |       |     |     |   |
| <b>同</b> 输入信息                              |                       |                 |    |      |        |      |       |     |     |   |
| 转账类型:                                      | 商转银(出金) ▼             | ٦               |    |      |        |      |       |     |     |   |
| 转出子账号:                                     | 主现金账本 💌               |                 |    |      |        |      |       |     |     |   |
| 出入金渠道:                                     | 银行卡 💌                 |                 |    |      |        |      |       |     |     |   |
| 资金密码:                                      | •••••                 | M               |    |      |        |      |       |     |     |   |
| 划转金额:                                      |                       | 100             |    |      |        |      |       |     |     |   |
| 金额  千    百                                 | ī + 12                | 千百              | +  | 万    | Ŧ      | 百    | +     | 元   | 角   | 分 |
| ¥:                                         |                       |                 |    |      |        | 1    | 0     | 0.  | 0   | 0 |
|                                            |                       | 重置              |    | 提交   |        |      |       |     |     |   |
| <b>温馨提示:</b><br>显示项目均为必输项(修<br>请您尽量不要在网吧等公 | 改资料除外)。<br>:共场所使用此系统。 | a<br>Al Verland |    |      |        |      |       |     |     |   |
| 版本号:                                       |                       |                 |    |      |        |      |       |     |     |   |

图 6

进入资金划转界面选择转账类型[商转银(出金)],输入资金密码,填写划转 金额点击提交按钮完成出金申请操作。

| 资金转账                                               |                |            |               |             |              |        |           |       |     |     |     | × |
|----------------------------------------------------|----------------|------------|---------------|-------------|--------------|--------|-----------|-------|-----|-----|-----|---|
| 资金划转   查转                                          | 账明细   1        | 查市场资       | 金   3         | 客户改签        | 查出           | i管账户;  | 余额丨(      | 修改客户  | □资料 | 修改资 | 金密码 |   |
| ♀ 当前位置:资金划转                                        |                |            |               |             |              |        |           |       |     |     |     |   |
| ▲ 客户信息                                             |                |            |               |             |              |        |           |       |     |     |     |   |
| 签约银行:                                              | 上海银行           |            |               |             |              |        | 交易账号      | 3: (m |     |     |     |   |
| E账户:                                               |                |            |               | 信息          | 提示           |        | ND came I | -     |     |     |     |   |
| 虚账户:                                               |                |            | 11.25         |             | 2115 学       | 法加田    | 连张户       |       |     |     |     |   |
| ▶ 输入信息                                             |                | 0          | шэ            | (巴瓜切捨)<br>翟 | ēuQ,寺<br>[御! | 1寸20理, | ·  月1月/   |       |     |     |     |   |
| 转账类型:                                              | 商转银(出          | ī.         |               | - di        | 定            |        |           |       |     |     |     |   |
| 转出子账号:                                             | 主现金账           | 4          |               |             |              |        | 3         |       |     |     |     |   |
| 出入金渠道:                                             | 银行卡            | ]          |               |             |              |        |           |       |     |     |     |   |
| 资金密码:                                              |                |            |               | m           |              |        |           |       |     |     |     |   |
| 划转金额:                                              |                |            |               |             |              |        |           |       |     |     |     |   |
| 金额 千 百                                             | i   +          | 1〇         | Ŧ             | 百           | ÷            | 万      | Ŧ         | 百     | :4: | 元   | 角   | 分 |
| ¥:                                                 |                |            |               |             |              |        |           |       |     | 0.  | 0   | 0 |
|                                                    |                |            | Ŧ             | 畫           |              | 提交     |           |       |     |     |     |   |
| 温馨提示:<br>显示项目均为必输质(缩<br>请您尽量不要在闷吧等么<br>如你在去解决,注意多多 | 改资料除外<br>共场所使用 | )。<br>此系统。 | 2<br>H (= 12) | æ           |              |        |           |       |     |     |     |   |

图 7

出金申请成功后可通过查转账明细界面查看出金结果。

在查转账明细菜单下,输入资金密码,点击提交,可以查询出入金流水状态,如 图 8 所示。

| ♀ 当前位置          | :查转账明细                                     |      |        |        |                |       |     |
|-----------------|--------------------------------------------|------|--------|--------|----------------|-------|-----|
| 交易时间            | 流水号                                        | 划转类型 | 银行受动资金 | 軍核状态   | 流水状态           | 业务类型  | 支付通 |
| 10:16:15        | 18031600000227                             | 出金   | 100.00 | 终审核    | 成功             | 普通出入金 |     |
| 客户信             |                                            |      |        |        |                |       |     |
| ▲ 客户信;          | 11                                         | 8.45 |        |        |                |       |     |
| ▲ 客户信;          | III<br>記<br>签约银行: 上海                       | 眼行   |        | 客户交易账号 | ;: 200         |       |     |
| ▲ 客户信!<br>▶ 输入信 | m<br>氢<br>签约银行: 上海<br>息                    | 見行   |        | 客户交易账号 | <u>+</u> :     |       |     |
| ▲ 客户信: ● 输入信    | 11<br>翌約银行: 上海<br>息<br>客户资金密码: <b>●●●●</b> | 畏行   |        | 客户交易账号 | ;: <b>0</b> 00 |       |     |

版本号:

图 8